# **Custom Live USB**

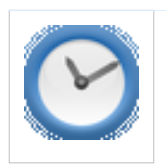

Это заготовка статьи!

Вы можете помочь проекту, дописав и дополнив данную статью.

# Цель

Получить портативную копию запущенной/установленной OC *ROSA Desktop.Fresh* в виде живой (live) системы на USB Flash drive/SD/microSD/HDD/ и т.д. с возможностью сохранения изменений и без, а также с возможностью полноценной установки стандартной программой-инсталлятором из live режима.

# Средства

Для достижения цели вам понадобятся:

- урезанная версия <sup>[1]</sup> или полная версия <sup>[2]</sup> (если официальный torrent не устраивает, то можете скачать напрямую <sup>[3]</sup>) сборки MagOS <sup>[4]</sup> на пакетной базе *ROSA Desktop.Fresh 2012*
- наличие в системе установленного пакета squashfs-tools версии 4.х
- если нужна возможность установки вашей системы с live usb, то нужно установить пакет draklive-install.
- носитель, который будет использоваться в роли загрузочного. Необходимую емкость вы сможете определить в процессе подготовки.

# Процесс

- проверяем наличие всех необходимых пакетов.
- делаем файл-слепок системы в виде модуля к MagOS с расширением .xzm командой (из-под root):

mksquashfs / /media/папка\_назначения/10-имя\_файла-слепка.xzm -e /etc/fstab /media /mnt /sys /dev /proc /run /tmp /var/tmp /var/log

(цифра "10-..." в начале имени файла соответствует порядку загрузки модулей в MagOS. Параметром *-е* /*etc/fstab /media* ... исключаются папки и файлы, которые не нужны для копирования).

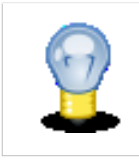

#### Примечание

Вместо одного целого файла можно сделать несколько модулей, содержащих слепки отдельных частей системы. Например, можно выделить /home раздел в отдельный модуль или же выделить в отдельные модули каждую пользовательскую папку. Если существующие пользовательские данные не нужны, то тогда можно создать пустого пользователя и его использовать для

включения в домашний модуль, а остальных исключить (есть нюансы, будут описаны позднее). Все зависит от потребностей.

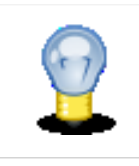

#### Примечание

Если вы решили сделать просто живую флешку с единственным "временным" пользователем, который не нужен будет после установки с live usb, то назовите этого пользователя *live*, тогда после установки на компьютер его там не будет. Если live не нравится, то назовите как угодно, но тогда перед тем как делать слепок в файле /etc/draklive-install.d/run.d/remove-live-user.sh

в команде userdel -r live замените (из-под root'a) live на вашего пользователя

1

- смотрим размер получившегося файла(ов) .xzm и подбираем носитель подходящего размера (плюс место для MagOS).
- распаковываем содержимое архива *Custom-ROSA-liveusb.tgz*. там будут папки *boot*, *MagOS* и *MagOS-Data*.
   Копируем их на носитель. Если вы использовали полную версию сборки MagOS, то из папки */MagOS/base/* удаляете все модули .xzm, кроме 00-kernel.xzm и 01-firmware.xzm. туда же копируете свой(и) файл(ы) .xzm.
- делаете загрузочным носитель. заходите в папку **boot/syslinux/install.lin(.win)** на носителе и выполняете **bootinst.sh(.bat)**.
- загружаетесь с подготовленного носителя, выбираете "чистый режим" и проверяете работу системы.

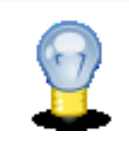

#### Примечание

Работа ОС в live-режиме осуществляется на ядре 3.6.10-nrj-desktop-pae-1rosa. После установки система работает на том ядре, который был на оригинальной системе

## Возможности

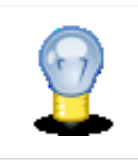

#### Примечание

Ниже описаны режимы, присутствующие в меню урезанной версии. Если вы используете полную версию MagOS, то меню будет отличаться. В скобках указаны параметры загрузки, который, для соответствия, необходимо добавить к "чистому режиму" полной версии

• **Чистый режим.** Изменения после выключения не сохраняются. Live-носитель доступен на запись в /mnt/livemedia/.

- Режим "с сохранением только пользовательских данных". (параметр загрузки home=home.img)
   Сохраняются все изменения, происходящие в пользовательских папках. Необходимо подготовить к работе файл-образ, который будет использоваться в качестве раздела /home (по умолчанию используется файл /MagOS-Data/home.img размером ~750 M6):
  - Загружаетесь в "чистый режим" и в терминале из-под root:
  - создаете папку mkdir /mnt/home
  - монтируете в нее файл-образ mount /mnt/livemedia/MagOS-Data/home.img /mnt/home
  - далее вы должны либо создать папки существующих в системе пользователей mkdir /mnt/home/[user] и поменять владельца и группу chown [user]:[user] /mnt/home/[user], либо скопировать их из текущей /home, если вам нужно все содержимое пользовательских папок.
  - чтобы использовать файл home.img другого размера необходимо из архива /MagOS-Data/save.zip распаковать в ту же папку файл save1.img подходящего размера, переименовать его в home.img и подготовить вышеописанным способом.
- Режим "с раздельным сохранением всех изменений". (параметры загрузки home=home.img changes=system.img) Данные пользователя сохраняются в файл /MagOS-Data/home.img (см.выше), а все системные изменения в файле /MagOS-Data/system.img (по-умолчанию отсутствует). Чтобы использовать этот режим необходимо из архива /MagOS-Data/save.zip распаковать в ту же папку файл save1.img подходящего размера и переименовать его в system.img. *Данный режим замедляет работу системы на медленных носителях*.
- Режим "с сохранением всех изменений в один файл".(параметр загрузки changes=save1.img) Все изменения сохраняются в одном файле /MagOS-Data/save1.img (по-умолчанию отсутствует). Чтобы использовать этот режим необходимо из архива /MagOS-Data/save.zip распаковать в ту же папку файл

save1.img подходящего размера. Данный режим замедляет работу системы на медленных носителях.

 Можно использовать разные файлы-образы (например, один для работы, другой для дома или экспериментов) назвав, например, второй файл-образ save2.img и при загрузке в меню Grub выбрать "чистый режим" и добавить праметр changes=save2.img для единовременного использования, либо внести изменения в файл /MagOS/boot/grub4dos/local/menu.lst, например:

```
title My ROSA - C сохранением всех изменений в один файл (Профиль 1)
#find --set-root --ignore-floppies --ignore-cd /MagOS/MagOS.sgn
kernel /MagOS/vmlinuz root=/dev/ram0 rw vga=791 slpash=silent changes=save1.img
initrd /MagOS/initrd.gz
```

```
title My ROSA - C сохранением всех изменений в один файл (Профиль 2)
#find --set-root --ignore-floppies --ignore-cd /MagOS/MagOS.sgn
kernel /MagOS/vmlinuz root=/dev/ram0 rw vga=791 slpash=silent changes=save2.img
initrd /MagOS/initrd.gz
```

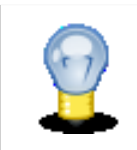

## Примечание

В архиве save.zip хранятся файлы-контейнеры разных размеров (от 128Мб до 4Гб). В полной версии сборки MagOS архив называется profiles.7z, а файлы-контейнеры MagOS-save1.img).

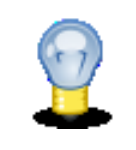

#### Примечание

Учтите, что пользовательские папки в "чистом режиме", "с раздельным сохранением" и "с сохранением в один файл" не взаимосвязаны и их содержимое будет разным.

- Чтобы создать свой файл-образ нужно:
- создать файл-основу

```
dd if=/dev/zero of=/путь/имя_файла.img bs=1M count=X
```

где Х - необходимый размер в мегабайтах, либо

```
dd if=/dev/zero of=/путь/имя_файла.img bs=Y count=1
```

где Y - необходимый размер в байтах (YK - в килобайтах, YM - в мегабайтах, YG - в гигабайтах).

• затем отформатировать полученный файл командой

(/sbin/)mkfs.ext3 имя\_файла.img

может ругнуться, что это не блочное устройство, не обращайте внимание и смело отвечайте **y** на *Proceed anyway*? (y,n).

- все. файл готов к употреблению. проверить результат можно командой file *имя\_файла.img*. Ответ должен будет содержать ...*Linux rev 1.0 ext3 filesystem data, UUID=*...
- для установки своей системы выберете в списке приложений **Установщик в режиме live** (draklive-install) и пройдите быструю процедуру установки как с обычного официального установочного диска.

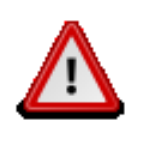

#### Предупреждение

В конце установки программа сообщит об ошибке копирования *initrd.img* в папку */boot* - не обращайте внимания - все что надо уже установлено. Далее опять может появиться окно установщика - просто закройте его.

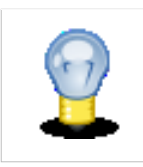

#### Примечание

При первом входе в установленную систему он попросит ввести пароль для *root* и нового пользователя. при этом старые пользователи все уже есть, поэтому если новый пользователь не нужен введите любого не существующего - потом удалите.

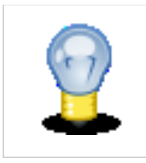

#### Примечание

В папке */boot* установленной системы помимо вашего ядра будут находиться "ядерные" *-pae* файлы (config-3.6.10-nrj-desktop-pae-1rosa, symvers-3.6.10-nrj-desktop-pae-1rosa.xz, System.map-3.6.10-nrj-desktop-pae-1rosa, пустая ссылка initrd.gz, initrd-3.6.10-nrj-desktop-pae-1rosa.img), доставшиеся в нагрузку от MagOS при установке.

Если мешают можете удалить. Только будьте внимательны и не удалите файлы действующего ядра.

# Бонус

Примером работы такого способа является сборка **Porta ROSA** - система установленная с официального iso-образа, обновленная по состоянию на 29 января 2013 года и превращенная в живую флэшку с возможностью нескольких вариантов сохранения изменений. Процесс создания загрузочного носителя аналогичен вышеописанному.

# Скачать Porta ROSA<sup>[5]</sup>

## Благодарность

Огромное спасибо всей команде MagOS, особенно Михаилу Зарипову (МихаилZ) и Антону Горошкину (neobht), за отличный

проект и полезные советы!

# Примечания

- [1] http://syspace.ru/portarosa/Custom-ROSA-liveusb.tgz
- [2] http://tracker.magos-linux.ru/torrents/MagOS\_2012RE\_20130107.tar.gz.torrent
- [3] http://syspace.ru/magos/MagOS\_2012RE\_20130107.tar.gz
- [4] http://magos-linux.ru/index.php?option=com\_agora&task=topic&id=767
- [5] http://syspace.ru/portarosa/PortaROSA.tgz

# Источники и основные авторы

Custom Live USB Источник: http://wiki.rosalab.ru/ru/index.php?oldid=8118 Редакторы: Syspacer

# Источники, лицензии и редакторы изображений

Image:Away.png Источник: http://wiki.rosalab.ru/ru/index.php?title=Файл:Away.png Лицензия: неизвестно Редакторы: PastorDi Image:Idea.png Источник: http://wiki.rosalab.ru/ru/index.php?title=Файл:Idea.png Лицензия: неизвестно Редакторы: -Image:Dialog-warning.png Источник: http://wiki.rosalab.ru/ru/index.php?title=Файл:Dialog-warning.png Лицензия: неизвестно Редакторы: -